Bursa Teknik Üniversitesi Erasmus+ Koordinatörlüğü

# MyAcademicID Kayıt İşlemleri Erasmus+ Servislerine Nasıl Giriş Yapılır?

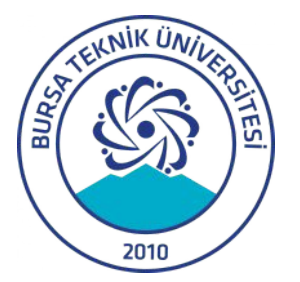

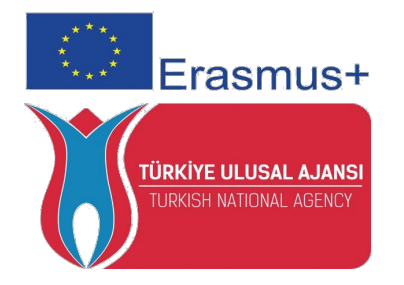

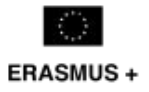

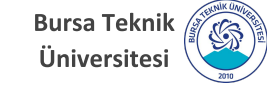

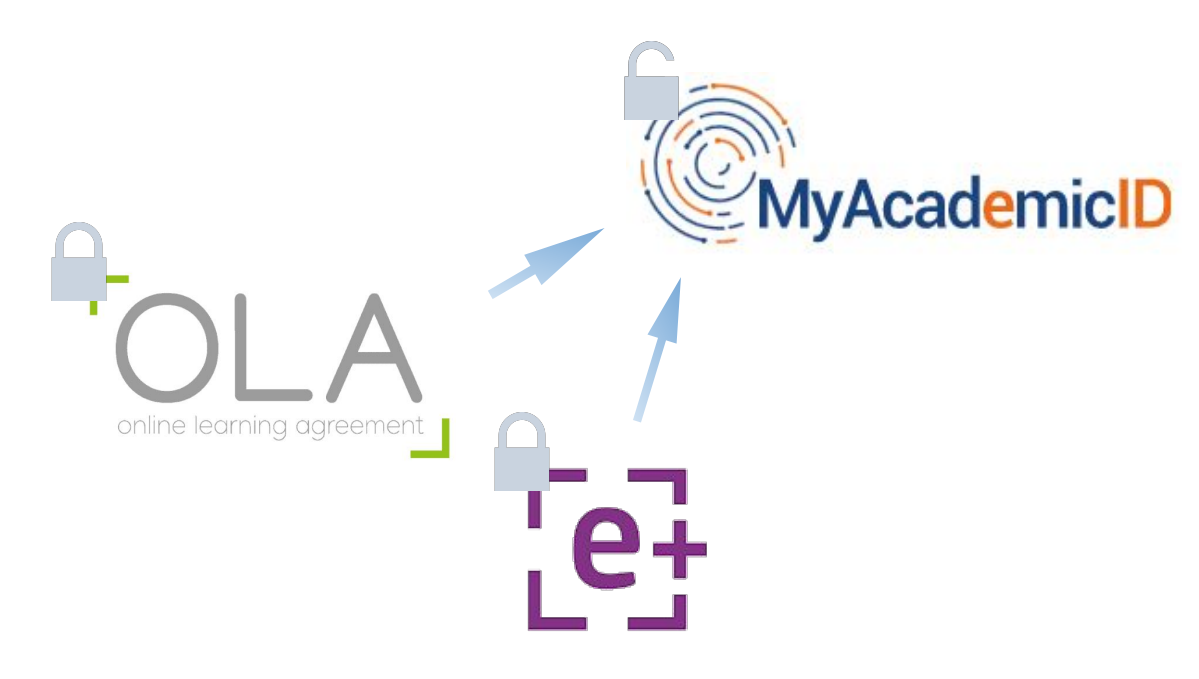

Online Learning Agreement (OLA) ve Erasmus+ App gibi uygulamalara giriş yapmak için bir Google hesabına sahip olmanız gerekiyor. Ayrıca, uygulamalara giriş yapabilmeniz için Google hesabınızla MyAcademicID ağına kaydınızı yaptırmanız gerekiyor.

Bedava Google hesabı açmak için aşağıdaki linki takip ediniz:

https://support.google.com/accounts/ans wer/27441?hl=tr

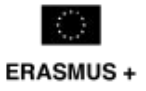

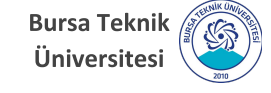

| Login with                |                                       |            |
|---------------------------|---------------------------------------|------------|
|                           |                                       |            |
| Examples: Unive<br>Unimib | ersity of Bologna, name<br>O <b>r</b> | ;@auth.gr, |
| 🔒 🛛 Logi                  | n with eIDAS                          |            |

Uygulamaların giriş sayfasına tıkladıktan sonra MyAcademicID sayfasına yönlendirileceksiniz. (eduGAIN seçeneği varsa, tıklayınız. Sonrasında MyAcademicID sayfasına yönelendirileceksiniz.) "LOGIN WITH GOOGLE" butonuna tıkladıktan sonra Google hesap bilgilerinizi giriyorsunuz.

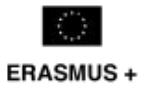

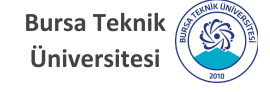

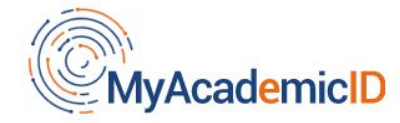

You tried to access (a service via) MyAcademicID IAM Service, but we couldn't find a registration. Let's fix that!

Proceed to register on the MyAcademicID IAM Service

Google hesap bilgilerinizi girdikten sonra MyAcademicID ağında kayıt bilgilerinizin olmadığına dair bir uyarı göreceksiniz.

#### "PROCEED TO REGISTER ON THE MYACADEMIC IAM SERVICE"

butonuna tıklayarak devam ediniz.

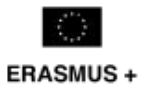

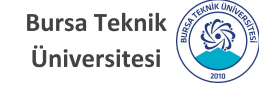

| ဂိ <b>ိ</b> eduTe                                                         | AMS Registrar                                 | Form | Submitted registrations | € Sign out |
|---------------------------------------------------------------------------|-----------------------------------------------|------|-------------------------|------------|
| MyAcademicII                                                              | C Registration                                |      |                         |            |
| Name*                                                                     | Hand State                                    |      |                         |            |
| E-mail*                                                                   | S @gmail.com                                  |      |                         |            |
| Username*                                                                 | La boat                                       |      |                         |            |
|                                                                           | A username that will be provided to services. |      |                         |            |
| MyAcademicID Acceptable Us                                                | ie Policy                                     |      |                         |            |
| I have read and agreed<br>with the MyAcademicID<br>Acceptable Use Policy* | Confirm                                       |      |                         |            |
|                                                                           | > submit                                      |      |                         |            |
|                                                                           | ( m)                                          |      |                         |            |

"MyAcademicID Registration" sayfasına adınızı, Google e-posta adresinizi ve kullanıcı adınızı girdikten sonra "CONFIRM" kutucuğunu işaretleyiniz.

Kaydınızı tamamlamak için "SUBMIT" butonuna tıklayınız.

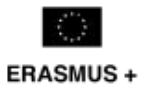

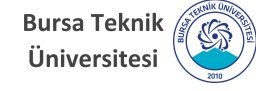

| ဂိဳိeduTEAMS                                                              | Registrar                                                                                | Form          | Submitted registrations   | 🕞 Sign out |
|---------------------------------------------------------------------------|------------------------------------------------------------------------------------------|---------------|---------------------------|------------|
| A Email verificatior                                                      | needed                                                                                   |               |                           |            |
| Please check your mailbox who have @<br>Re-send mail verification message | gmail.com and click the link to verify your email address. Without verification it is no | t possible to | approve your application. |            |

Gmail hesabınıza bir onay iletisi gönderilecektir.

Support: support@eduteams.org

Powered by Perun © 2021 CESNET & CERIT-SC, License: BSD-2

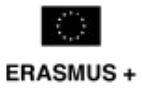

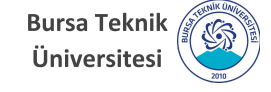

| [MyAcademicID] Please confirm your email address Gelen Kutusu ×                                                                                                    | Ð | Ø |  |  |  |  |  |
|----------------------------------------------------------------------------------------------------|---|---|--|--|--|--|--|
| support@eduteams.org (0 dakika önce) ☆                                                                                                    | * | : |  |  |  |  |  |
| Hello ,                                                                                                    |   |   |  |  |  |  |  |
| You received this email because you created an account on the MyAcademicID platform, which enables you to access services of the European Student Card<br>Initiative and services directly supporting the digitisation of Erasmus+. |   |   |  |  |  |  |  |
| Before we activate your account, we need to verify that this is indeed your email address. Please visit following link to activate your account:                                                                                    |   |   |  |  |  |  |  |
| https://mms.prod.erasmus.eduteams.org/registrar/?vo=ERASMUS&i=ry3&m=2fw18mgdd53nx4sI1gaxke0a5fibp66sajn0g2bh5l8o4tkecg                                                                                                    |   |   |  |  |  |  |  |
|                                                                                                    |   |   |  |  |  |  |  |
|                                                                                                    |   |   |  |  |  |  |  |
|                                                                                                    |   |   |  |  |  |  |  |
|                                                                                                    |   |   |  |  |  |  |  |

Onay iletisini içeren e-postayı "gelen" kutunuzda göremiyorsanız eğer "spam/junk" kutunuzu da kontrol etmenizi öneririz.

E-posta içerisinde yer alan

"ACTIVATE ACCOUNT"

yazısını tıklayarak ilgili hesabı onaylamanız beklenmektedir.

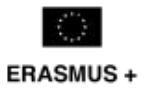

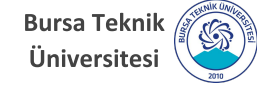

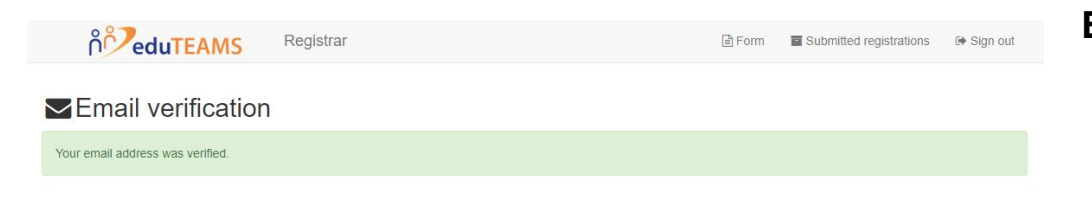

E-posta adresiniz onaylandıktan sonra tarayıcınızda örnekte gösterildiği gibi bir mesaj göreceksiniz.

MyAcademicID kaydınızı tamamlanmıştır.

#### Artık OLA

(https://www.learning-agreement.eu/)

ve Erasmus+ App gibi uygulamalara Google hesabınızla giriş yapabilirsiniz.

Support: support@eduteams.org

Powered by Perun © 2021 CESNET & CERIT-SC, License: BSD-2

> Bursa Teknik Üniversitesi Erasmus+ Koordinatörlüğü

> > erasmus.btu.edu.tr erasmus@btu.edu.tr

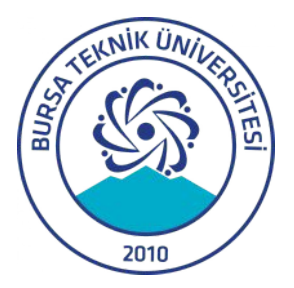

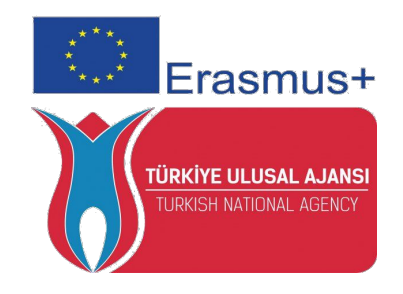

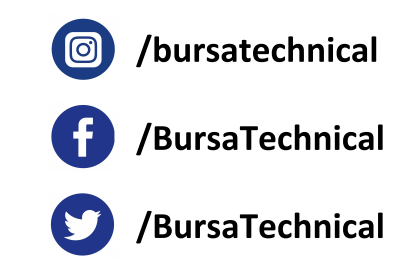